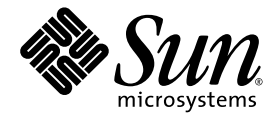

# 基本自訂指南

## Sun Java™ Wireless Toolkit for CLDC

版本 2.5.2

Sun Microsystems, Inc. www.sun.com

2007年9月

Copyright © 2007 Sun Microsystems, Inc., 4150 Network Circle, Santa Clara, California 95054, U.S.A. 版權所有。

Sun Microsystems, Inc. 對本文件所述產品所採用的技術擁有相關智慧財產權。特別是(但不僅限於),這些智慧財產權可能包含一項或多項在 http://www.sun.com/patents上列出的美國專利,以及一項或多項美國及其他國家/地區的其他專利或申請中專利。

美國政府權利一商業軟體。政府使用者均應遵守 Sun Microsystems, Inc. 的標準授權合約和 FAR 及其增補文件中的適用條款。使用應遵守授權合約的條款。本發行物可能包含由協力廠商開發的材料。

Sun、Sun Microsystems、Sun 標誌、Java、Javadoc、Java Community Process、JCP、JDK、JRE、J2ME 與 J2SE 是 Sun Microsystems, Inc. 在 美國及其他國家 / 地區的商標或註冊商標。

OpenGL 是 Silicon Graphics, Inc. 的註冊商標。

本服務手冊所涵蓋的產品和包含的資訊受到美國出口控制法規的控制,並可能受到其他國家/地區進出口法規的管轄。嚴禁將本產品直接或間 接地用於核武器、飛彈、生化武器或海上核動力裝備,也不得將本產品直接或間接地提供給核武器、飛彈、生化武器或海上核動力裝備的一般 使用者。嚴禁將本產品出口或再出口至美國禁運的國家/地區或美國出口排除清單中包含的實體(包括但不僅限於被拒的個人和特別指定的國 家/地區的公民清單)。

本文件以其「原狀」提供,對任何明示或暗示的條件、陳述或擔保,包括對適銷性、特殊用途的適用性或非侵權性的暗示保證,均不承擔任何 責任,除非此免責聲明的適用範圍在法律上無效。

目錄

#### 前言 v

#### 1. 簡介 1-1

- 1.1 建立新的模擬器面板 1-1
- 1.2 建立混淆器外掛程式 1-2

#### 2. 設定模擬器面板 2-1

- 2.1 面板特性檔 2-1
- 2.2 面板外觀 2-2
  - 2.2.1 面板影像 2-2
  - 2.2.2 螢幕界限與可繪製區域 2-4
  - 2.2.3 螢幕特性 2-6
    - 2.2.3.1 isColor=[true | false] 2-6
    - 2.2.3.2 colorCount=數值 2-6
    - 2.2.3.3 enableAlphaChannel=[true | false] 2-6
    - 2.2.3.4 gamma=數值 2-6
    - 2.2.3.5 screenDoubleBuffer=[true | false] 2-7
    - 2.2.3.6 screenBorderColor= 色彩 2-7
    - 2.2.3.7 screenBGColor= 色彩 2-7

- 2.2.4 圖示 2-7
- 2.2.5 字型 2-8
- 2.2.6 軟式按鈕標籤 2-10
- 2.2.7 聲音 2-10
- 2.3 對映使用者輸入 2-11
  - 2.3.1 鍵盤處理程式 2-11
  - 2.3.2 按鈕 2-11
  - 2.3.3 指定桌面鍵盤按鍵至按鈕 2-12
  - 2.3.4 對映遊戲按鍵 2-12
  - 2.3.5 對映按鍵至字元 2-13
  - 2.3.6 對映指令至軟式按鈕 2-13
  - 2.3.7 指令功能表 2-14
  - 2.3.8 暫停與重新繼續 2-15
  - 2.3.9 指標事件 2-15
- 2.4 語言環境與字元編碼 2-15

#### 3. 建立混淆器外掛程式 3-1

- 3.1 撰寫外掛程式 3-1
- 3.2 配置工具組 3-2
- 索引 索引-1

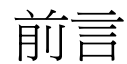

「Sun Java™ Wireless Toolkit for CLDC 基本自訂指南」提供用於自訂 Sun Java Wireless Toolkit for CLDC 的技術性詳細資訊。

# 本書適用對象

本指南適用於為個人使用目的 (例如為了能夠適應新設備,或為了修改原始碼以適應模擬器的新 API) 而需自訂 Sun Java Wireless Toolkit for CLDC 的開發者。

本書架構

本指南包括以下各章及附錄:

第1章概略介紹各種自訂的可能方式。

第2章說明如何建立新的模擬器面板。

第3章說明如何建立混淆器外掛程式。

# 路徑與作業系統指令

本文件可能未包含有關基本 UNIX<sup>®</sup>、Linux 或 Microsoft Windows 系統指令和程序的 資訊,如開啓終端機視窗、變更目錄以及設定環境變數。如需此類資訊,請參閱系統隨 附的軟體文件。

本文件中的範例適用於 Windows 平台。在 Linux 系統中,請用正斜線 (/) 取代反斜線 路徑分隔符號 (\)。例如:

Windows toolkit\wtklib\devices\DefaultColorPhone\netIndicatorOn.png

Linux toolkit/wtklib/devices/DefaultColorPhone/netIndicatorOn.png

在本書中, *toolkit* 固定指安裝 Sun Java Wireless Toolkit for CLDC 的目錄。*workdir* 指使用者的工作目錄。*workdir* 的預設位置通常是以下位置之一:

| Windows: | C:\Documents and Settings\User\j2mewtk\2.5.1 |  |
|----------|----------------------------------------------|--|
|          | (其中 User 是您的帳號名稱)                            |  |
| Linux:   | ~/j2mewtk/2.5.1 ( 其中 ~ 是您的主目錄 )              |  |

# 印刷排版慣例

#### 表格 P-1 印刷排版慣例

| 字體                             | 意義                                    | 範例                         |  |
|--------------------------------|---------------------------------------|----------------------------|--|
| AaBbCc123 API 和語言元素、HTML 標記、網站 |                                       | 編輯您的.login檔案。              |  |
| (固定間距)                         | URL、指令名稱、檔案名稱、自錄路<br>徑名稱、螢幕畫面輸出、範例代碼。 | 使用ls -a列出所有檔案。             |  |
|                                |                                       | % You have mail $\circ$    |  |
| AaBbCc123<br>(固定間距粗體)          | 您鍵入的內容,與螢幕畫面輸出相<br>對。                 | % <b>su</b><br>Password:   |  |
| AaBbCc123 指令或路徑名稱中要由真實名稱或值     |                                       | 該檔案位於 install-dir/bin 目錄中。 |  |
| (斜體)                           | 替代的預留位置。                              | 這些稱為類別選項。                  |  |
| AaBbCc123                      | 新的字彙或術語、要強調的詞。                        | 請勿儲存此檔案。                   |  |
| 「AaBbCc123」                    | 用於書名及章節名稱。                            | 請閱讀「使用者指南」中的第6章。           |  |

# 相關文件

本小節列出了相關的 Java Platform, Micro Edition (Java ME) 規格。您在某些規格名稱 中可看到 Java ME 先前稱為 Java 2 Platform, Micro Edition (或 J2ME<sup>TM</sup>)。

**表格 P-2** 相關文件

| <br>主題                                       | 標題                                          |  |
|----------------------------------------------|---------------------------------------------|--|
| Sun Java Wireless Toolkit for CLDC           | Sun Java Wireless Toolkit for CLDC 使用者指南    |  |
| 自訂                                           | Sun Java Wireless Toolkit for CLDC 進階自訂指南*  |  |
| 統一模擬器介面                                      | 統一模擬器介面規格                                   |  |
| PDAP Optional Packages - JSR 75              | PDA Optional Packages for the J2ME Platform |  |
| 藍芽與 OBEX - JSR 82                            | Java APIs for Bluetooth                     |  |
| MIDP 2.1 - JSR 118                           | Mobile Information Device Profile 2.0       |  |
| CLDC 1.1 - JSR 139                           | J2ME Connected Limited Device Configuration |  |
| MMAPI - JSR 135                              | Mobile Media API                            |  |
| J2ME Web Services - JSR 172                  | J2ME Web Services Specification             |  |
| SATSA - JSR 177                              | Security and Trust Services APIs for J2ME   |  |
| Location API - JSR 179                       | Location API for J2ME                       |  |
| SIP API - JSR 180                            | SIP API for J2ME                            |  |
| Mobile 3D Graphics - JSR 184                 | Mobile 3D Graphics API for J2ME             |  |
| JTWI - JSR 185                               | Java Technology for the Wireless Industry   |  |
| WMA 2.0 - JSR 205                            | Wireless Messaging API (WMA)                |  |
| CHAPI 1.0 - JSR 211                          | Content Handler API                         |  |
| SVG API - JSR 226                            | Scalable 2D Vector Graphics API for J2ME    |  |
| Payment API - JSR 229                        | Payment API                                 |  |
| Advanced Multimedia - JSR 234                | Advanced Multimedia Supplements             |  |
| Mobile Internationalization - JSR 238        | Mobile Internationalization API             |  |
| Java Binding for OpenGL® ES<br>API - JSR 239 | Java Binding for OpenGL® ES API             |  |
| MSA - JSR 248                                | Mobile Service Architecture                 |  |

\* 有原始碼授權即可獲得。

雖然規格是重要的資訊,但有時不易取得。請參閱[Mobility]頁面上的其他觀點: http://developers.sun.com/techtopics/mobility/

存取線上文件

下列網站提供有關 Java 技術的技術性文件:

- http://developers.sun.com/
- http://java.sun.com/docs/

# 我們歡迎您提出寶貴意見

我們致力於提高文件品質,因此誠心歡迎您提出建議。您可以透過 developers.sun.com 電子郵件提供意見回饋。

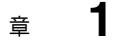

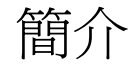

Sun Java Wireless Toolkit for CLDC 提供模擬環境,供開發者開發 MIDP 應用程式。本文件說明如何以兩種有用的方式自訂工具組:

- 建立新的模擬器面板
- 建立混淆器外掛程式
- 這一章其餘部分會對每一種自訂方式進行簡要描述。

# 1.1 建立新的模擬器面板

您可以使用以下方法自訂 Sun Java Wireless Toolkit for CLDC 中的模擬器:

- 1. 下載協力廠商模擬器,並安裝入 Sun Java Wireless Toolkit for CLDC。
- 2 以 Sun Java Wireless Toolkit for CLDC 的預設模擬器為基礎,建立新的模擬器面板。第2章會說明此程序。
- 3. 自訂預設的模擬器實作。若要執行此動作,需具有 Sun Java Wireless Toolkit for CLDC 原始碼的授權,以自訂模擬器實作。

# 1.2 建立混淆器外掛程式

混淆器 (Obfuscator) 是用來縮小 MIDlet 套件可執行檔大小的工具。MIDlet 套件越小, 表示下載時間越短,這在目前頻寬不足的無線世界中,意味著等待時間比較少,對使用 者而言,通話費也可能比較少。

Sun Java Wireless Toolkit for CLDC 支援 ProGuard 混淆器 (http://proguard.sourceforge.net/),但它具有靈活的架構,可讓您使用任何 類型的混淆器。

第3章提供技術性詳細資訊。

童

# 設定模擬器面板

這一章說明如何定義模擬器面板。您可以修改現有面板,或為模擬器建立新的面板。此 程序稱爲**設定模擬器面板**。

# 2.1 面板特性檔

模擬器面板由一個特性檔定義。每個面板特性檔均位於 *toolkit*\wtklib\devices 下其自己的子目錄中,其中 *toolkit* 是 Sun Java Wireless Toolkit for CLDC 的安裝目錄。特性檔的名稱將與目錄名稱相符。

例如,DefaultColorPhone 面板由 *toolkit*\wtklib\devices\ DefaultColorPhone 目錄中的 DefaultColorPhone.properties 定義。

面板特性檔會定義模擬器面板的外觀與運作方式。該檔案包含影像與聲音(不一定儲存 於相同目錄內)指標。例如,DefaultColorPhone 目錄包含電話本身的影像,但 DefaultColorPhone 的圖示與聲音則在 wtklib\devices\Share 中定義。

這一章的其餘部分會描述面板特性檔的內容。特性檔是純文字檔。您可以用任何文字編 輯器進行修改。一般而言,特性檔中項目的格式是一個特性名稱後面跟著一個值。名稱 與值之間由冒號或等號分隔。以井字標記(#)開頭的行則是註解。

建立新面板時,最簡單的方式是複製現有的面板進行修改,例如:

- 1. 複製 DefaultColorPhone 目錄。
- 2. 以新面板的名稱做為新目錄的名稱。
- 3. 重新命名特性檔,以符合目錄名稱。

如果將目錄命名為 NewSkin,請將其特性檔重新命名為 NewSkin.properties。

# 2.2 面板外觀

模擬器面板的整體外觀由許多因素決定,這一節將分別說明每一項因素:

- 面板影像
- 螢幕界限與可繪製區域
- 螢幕特性
- ∎ 圖示
- 字型
- 指令
- ∎ 聲音

### 2.2.1 面板影像

面板大部分的外觀由三個影像決定:

- 1. 預設影像會顯示裝置處於非作用中(正常)狀態。
- 2 高亮度顯示影像會顯示裝置的所有按鈕都以高亮度顯示時的狀態,如同使用者將滑 鼠移至按鈕上方。
- 3. 按下的影像則會顯示裝置的所有按鈕都已經按下時的狀態。

這些影像都顯示整個裝置。工具組使用這些影像的不同部分,來呈現高亮度顯示及按下的按鈕。

例如,圖 2-1 顯示 DefaultColorPhone 中的三個影像。

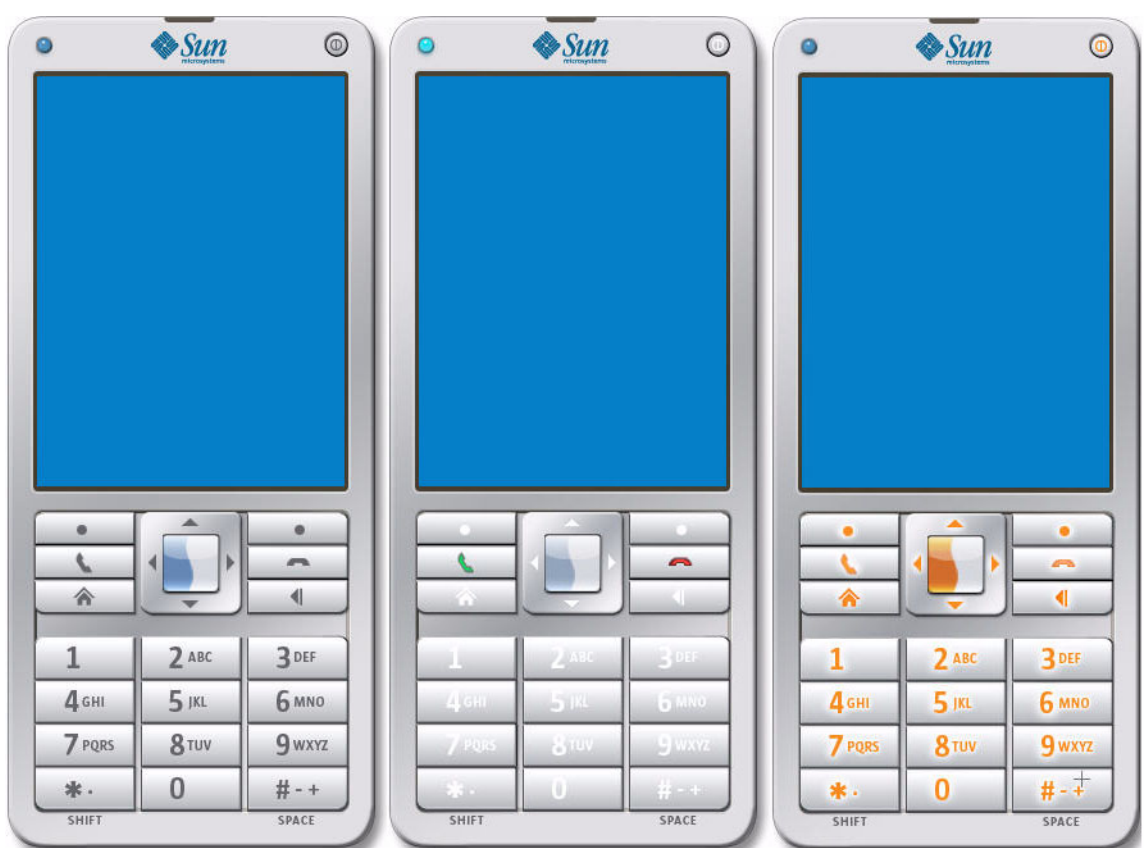

**圖 2-1** DefaultColorPhone的正常影像、高亮度顯示影像和按下按鈕時的影像

圖 2-2 中顯示每個小鍵盤的部分放大圖,可讓您看出三個影像的差異。

■ 2-2 模擬器面板的正常影像、高亮度顯示影像以及按下按鈕時的影像的詳細資訊

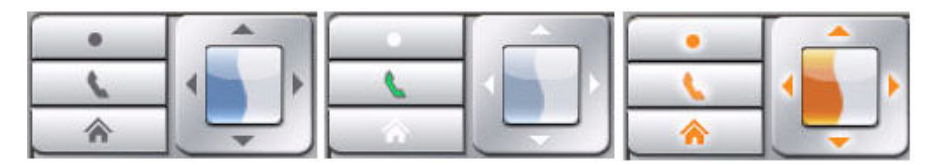

面板特性檔中以下列特性指定三個影像檔:

- default\_image=影像檔案名稱
- pressed\_buttons\_image= 影像檔案名稱
- highlighted\_image= 影像檔案名稱

影像檔可以是 PNG、GIF 或 JPEG 格式,所有影像檔都要使用同樣尺寸。例如, DefaultColorPhone.properties 有下列幾個項目:

- default\_image=DefaultColorPhoneNormal.png
- pressed\_buttons\_image=DefaultColorPhonePressed.png
- highlighted\_image=DefaultColorPhoneHiLite.png

### 2.2.2 螢幕界限與可繪製區域

該螢幕代表實際裝置的顯示幕。它是由整體的螢幕界限、**可繪製**界限以及其他參數(用 以決定色彩數等因素)來定義。

整體的螢幕界限是顯示幕的總面積。定義方式為從左上角影像檔原點 (0,0) 算起的長寬 像素來計算。

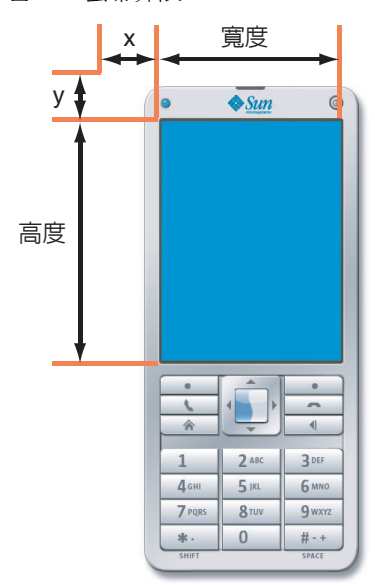

**圖 2-3** 螢幕界限

特性檔中以下列方式定義螢幕界限:

- screen.x=x 座標
- screen.y=y 座標
- screen.width= 寬度
- screen.height=高度

例如:

- ∎ screen.x=37
- screen.y=54
- screen.width=240
- screen.height=320

大部分裝置不會讓 MIDP 應用程式使用全部的顯示區。螢幕的其餘部分通常保留供不 同類型的圖示與指示器使用。同樣的, Sun Java Wireless Toolkit for CLDC 模擬器可 讓您定義完整螢幕中,可供 MIDP 應用程式使用的子集,稱為可繪製區域。可繪製區 域的原點以相對於顯示幕左上角的座標表示。例如, DefaultColorPhone 模擬器面 板使用最上面一列顯示圖示,最底下一列顯示軟式標籤和其他圖示,如圖 2-4 所示。

| 可繪製區域       | 可繪製區域寬度                                                                                                    |        |
|-------------|----------------------------------------------------------------------------------------------------|--------|
| LOL MA      | Taill<br>Select one to launch:                                                                                                    | and a  |
| 可繪製<br>區域高度 | GaugeMDiet<br>GaugeTracker<br>SimpleterMDiet<br>StationSignMIDiet<br>RecordMDiet<br>ImageLoader<br>PostMDiet<br>CookieMDiet<br>Pacer<br>TextMDiet<br>FontMDiet<br>BoxTextMIDiet<br>KeyMDiet<br>OffscreenMDiet<br>Sweep<br>SweepGame |        |
|             | 1                                                                                                    | Leunch |

■ 2-4 DefaultColorPhone 中的可繪製螢幕區域

在模擬器面板特性檔中,可繪製區域的表示方法如下。

- screenPaintableRegion.x=x 座標
- screenPaintableRegion.y=y 座標
- screenPaintableRegion.width= 寬度
- screenPaintableRegion.height= 高度

請注意, x 和 y 座標依螢幕位置而定。並且 screenPaintableRegion 的寬度和高度 値不得超出 screen.width 和 screen.height 的相應值。 例如:

- screenPaintableRegion.x=0
- screenPaintableRegion.y=10
- screenPaintableRegion.width=240
- screenPaintableRegion.height=290

備註 - 在全螢幕模式下 (MIDP 2.0 或更高版本中),模擬器使用的區域從可繪製區域原 點開始,一直延伸到螢幕右下角。在 DefaultColorPhone 中,這是除了最上面一列 以外的完整螢幕區域。

### 2.2.3 螢幕特性

模擬器面板特性檔決定螢幕支援的色彩數和像素縱橫比。iscolor 指定模擬器面板是 使用彩色還是灰階。

2.2.3.1 isColor=[true | false]

指定 true 代表彩色, false 代表灰階。

### 2.2.3.2 colorCount= 數值

colorCount 特性會指定可用的色彩數。對於灰階裝置則指定不同深淺的灰色數:

例如,DefaultColorPhone 具有 4096 色的彩色螢幕:

isColor=true
colorCount=0x1000

2.2.3.3 enableAlphaChannel=[true | false]

此選項決定模擬器的 alpha (透明度)處理。

### 2.2.3.4 gamma= 數值

此值決定 Gamma 系數的校正。1 的值表示不做錯誤校正。

#### 2.2.3.5 screenDoubleBuffer=[true | false]

true 可啓用雙重緩衝,false 會將其停用。

#### 2.2.3.6 screenBorderColor= 色彩

screenBorderColor 指定螢幕可繪製區域以外的背景色彩。例如, DefaultColorPhone 使用下列色彩:

screenBorderColor=0xb6b6aa

#### 2.2.3.7 screenBGColor= 色彩

使用此特性可設定灰階裝置上螢幕的背景色彩。

### 2.2.4 圖示

Sun Java Wireless Toolkit for CLDC 模擬器支援使用圖示,也就是可向使用者傳達資訊的小影像。通常圖示位在顯示螢幕上之可繪製區域以外的位置。模擬器實作一組固定的圖示,您可以在表格 2-1 中看到說明。

| <b>表格 2-1</b> |
|---------------|
|---------------|

| 名稱        | 描述                 |
|-----------|--------------------|
| battery   | 顯示電池狀態             |
| domain    | 指示執行中 MIDlet 的保護網域 |
| down      | 表示可以捲動             |
| inmode    | 指示輸入模式:小寫、大寫、數字    |
| internet  | 顯示網際網路活動           |
| left      | 表示可以捲動             |
| reception | 顯示無線訊號強度           |
| right     | 表示可以捲動             |
| up        | 表示可以捲動             |

圖示的定義方式是利用位置(從螢幕原點算起)、預設狀態以及對應到可能狀態的影像 清單。例如,此處為 DefaultColorPhone 中的 down 圖示的定義,也就是所顯示的 清單或表單高於可用螢幕空間時,會出現的向下箭頭。 icon.down: 113, 314, off icon.down.off: icon.down.on: ../Share/down.gif

第一行指定顯示圖示的位置,這對 DefaultColorPhone 而言,是指可繪製螢幕區域 外,最底下一列中央的位置。預設狀態是 off。

沒有影像檔對應到 off 狀態,但 on 狀態使用 wtklib\devices\Share 目錄中的 down.gif 影像。

另一個有趣的範例是 inmode 圖示,它包含 7 個狀態,有 6 個對應的影像檔:

```
icon.inmode: 113, 2, off
icon.inmode.off:
icon.inmode.ABC: ../Share/ABC.gif
icon.inmode.abc: ../Share/abc_lower.gif
icon.inmode.123: ../Share/123.gif
icon. inmode.kana: ../Share/kana.gif
icon.inmode.hira: ../Share/hira.gif
icon.inmode.sym: ../Share/sym.gif
```

模擬器另一個類似圖示的部分在於網路指示器。網路指示器不是位在螢幕上,而是顯示 在模擬器面板上。在 DefaultColorPhone 中,網路指示器顯示成模擬器面板左上角 的小綠燈。網路指示器的定義使用兩個特性:

- netindicator.image: 影像
- netindicator.bounds: *x*,*y*,寬度,高度

例如,在 DefaultColorPhone 中,網路指示器類似:

- netindicator.image: net\_indicator.png
- netindicator.bounds: 53, 27, 30, 30

寬度與高度應該符合網路指示器影像的寬度與高度。

## 2.2.5 字型

模擬器所用的字型定義在面板特性檔中。基本上,您可以為 MIDP Font 類別中可用的 每一種字體、樣式與大小各定義一種字型。格式如下:

font.face.style.size: 字型指定元

您可以從 MIDP Font API 推測字體、樣式與大小參數,但是在模擬器面板特性檔中, 識別碼是小寫。字體是 system、monospace 或 proportional,樣式是 plain、 bold 或 italic,大小是 small、medium 或 large。

字型指定元遵循 Java Platform, Standard Edition (Java SE) java.awt.Font 類別程式 庫中規定的慣例。下列來自 DefaultColorPhone 的範例中定義了三種大小的比例斜 體字型: font.proportional.italic.small: SansSerif-italic-9
font.proportional.italic.medium: SansSerif-italic-11
font.proportional.italic.large: SansSerif-italic-14

您必須指定預設字型,以用在沒有任何其他定義的情況下。在 DefaultColorPhone 中,預設字型是 10 點的 SansSerif 字型:

font.default=SansSerif-plain-10

字型也可以加底線。依預設,MIDP 實作會支援此功能,但您可以用下列方式停用特定 字型的加底線功能:

font.face.style.size.underline.enabled=false

您可以視需要,以下列方式停用所有字型的加底線功能:

font.all.underline.enabled=false

如果不使用系統字型,您還有一個其他選項,就是使用點陣字型。點陣字型只是當成字型的影像,影像中包含字元的形狀。點陣字型影像是單行文字,內容是其中每個字元的形狀。若要定義點陣字型,請使用下列特性:

font.name= 字型特性檔

字型特性檔包含下列特性定義:

- font image = 影像檔案
- font height = 字型高度
- font ascent = 字型上升高度
- font descent = 字型下降高度
- font\_leading = 字型行距

影像檔可以是 PNG、GIF 或 JPEG 格式。它必須包含一列字元。圖 2-5 顯示了兩列,以 便容易看到這些字元。

#### **圖 2-5** 點陣字型影像

!"#\$%&'()\*+,-,/0123456789:;<=>?@ABCDEFGHUKLMNOPQRSTUVWXYZ[\]^\_`abcdefghijkImnopqrstuvwxyz{}\~ .デ....+‡^%&š<Œ今**●**♡●````` ---`™š>@/人♡ |@£踩¥|§``@<sup>®</sup><¬-®<sup>¯°</sup>±<sup>zz</sup>´µ¶,'<sup>2</sup>»¼½%2/áháňáňĂ⊕ÇÉĔĔĔĬĬĬĐŇĠŎŎŎŎרŬŮÜÜŸÞBàááãăăæçèééĕĭĭĭðňòóôãö÷øùúûŰýþŷ**D** 

指定高度、上升高度、下降高度與行距時,都以像素為單位。如果您不熟悉這些字型術語,請參閱 Java SE 文件中的 java.awt.FontMetrics。

字型特性檔還必須包含 ASCII 字元碼與影像中水平像素偏移量之間的對映清單。在下列範例中, ASCII 碼 65 對映到水平偏移量 124:

ascii x-65=124

定義點陣字型後,它的名稱就可以做為字型指定元使用。

### 2.2.6 軟式按鈕標籤

軟式按鈕是沒有固定功能的按鈕。這一章以下部分會詳細介紹這類按鈕。軟式按鈕的標 籤顯示在螢幕上。模擬器面板特性檔會決定軟式按鈕標籤的顯示位置與方式。

軟式按鈕標籤的字型是使用字型別名(您爲字型指定的簡稱)來定義。每個軟式按鈕標 籤均由一個特性來描述:

softbutton.n=x, y, width, height, font-alias, alignment

alignment 的有效值是 left、right 與 center。

例如,下列特性會告訴工具組,軟式按鈕標籤要使用 Courier 12 號字型:

- font.softButton=Courier-plain-12
- softbutton.0=1,306,78,16, 軟式按鈕, 左
- softbutton.1=160,306,78,16, 軟式按鈕, 右

首先定義字型別名 softButton。第一個標籤靠左對齊,第二個標籤則靠右對齊。

### 2.2.7 聲音

MIDP 警示會有相關聯的聲音。在 Sun Java Wireless Toolkit for CLDC 模擬器中,聲 音使用檔案來定義; MIDP AlertType 類別中列舉的每種類型各有一個檔案。模擬器 可以使用基礎 Java SE 實作支援的任何聲音檔類型。在 Java SE Development Kit 1.5 中,這包括 AIFF、AU、WAV、MIDI 與 RMF。例如,這是 DefaultColorPhone 中 的定義:

alert.alarm.sound: ../Share/mid\_alarm.wav alert.info.sound: ../Share/mid\_info.wav alert.warning.sound: ../Share/mid\_warn.wav alert.error.sound: ../Share/mid\_err.wav alert.confirmation.sound: ../Share/mid\_confirm.wav

如果特定警示類型未定義任何聲音,就會播放預設聲音:

alert.confirmation.sound: 聲音檔案

此外,您也可以定義模擬電話振動的聲音。在 DefaultColorPhone 中,此定義如下:

vibrator.sound: ../Share/vibrate.wav

## 2.3 對映使用者輸入

模擬器面板的說明分為兩部分。第一個部分是外觀,已在上文中說明。第二個部分則會定義如何將使用者輸入對映至模擬器中。

### 2.3.1 鍵盤處理程式

鍵盤處理程式會辨認使用者按下的按鈕,並在模擬器中執行適當的動作。例如,如果使用滑鼠按一個軟式按鈕,鍵盤處理程式就會負責在模擬器中執行適當的動作。

鍵盤處理程式會定義一組標準按鈕名稱,供您用於定義按鈕。您只須告訴模擬器,按鈕 在面板上的位置,鍵盤處理程式就會處理其他工作。

Sun Java Wireless Toolkit for CLDC 模擬器包含兩個鍵盤處理程式,一個用於使用 ITU-T 小鍵盤的電話裝置 (DefaultKeyboardHandler),另一個用於使用全標準鍵盤 的裝置。例如,DefaultColorPhone 包含以下鍵盤處理程式特性:

keyboard.handler = com.sun.kvem.midp.DefaultKeyboardHandler

DefaultKeyboardHandler 能夠辨識下列標準按鈕名稱:0至9、POUND、 ASTERISK、POWER、SEND、END、LEFT、RIGHT、UP、DOWN、SELECT、SOFT1、 SOFT2、SOFT3、SOFT4、USER1至USER10。

在 QwertyDevice 中,鍵盤處理程式格式如下:

keyboard.handler = com.sun.kvem.midp.QwertyKeyboardHandler

QwertyKeyboardHandler 支援的按鈕與 DefaultKeyboardHandler 相同,而且 也包含標準鍵盤上的按鈕,如字母鍵、Shift 與 Alt。

### 2.3.2 按鈕

按鈕的定義是使用名稱與一組座標。如果提供兩組座標,所定義的就是矩形按鈕。如果 出現的座標多於兩組,則按鈕會使用多邊形區域。

按鈕區域以裝置面板影像上的相對位置來定義。當使用者將滑鼠移至定義的按鈕區域上 方時,就會顯示面板高亮度顯示影像上對應的區域。如果使用者按下按鈕,就會顯示面 板按下按鈕時的影像上對應的區域。

按鈕本身並不是很有趣,只是將按鈕名稱與矩形或多邊形區域連在一起。鍵盤處理程式 才會將按鈕名稱對映至模擬器中的某項功能。第 2-12 頁的第 2.3.3 節「指定桌面鍵盤 按鍵至按鈕」解釋了桌上型電腦鍵盤上的按鍵如何對映至按鈕。 下列特性示範如何定義按鈕 5 的矩形區域。它的原點是 140, 553, 寬度是 84, 高度 是 37。

button.5 = 140, 553, 84, 37

以下是星號按鈕的多邊形定義範例:

button.ASTERISK = 66, 605, 110, 606, 140, 636, 120, 647, 70, 637

此多邊形的定義,是使用多條直線連接列出來的點:

66, 605 110, 606 140, 636 120, 647 70, 637

2.3.3 指定桌面鍵盤按鍵至按鈕

按鈕可以擁有一個或多個相關聯的桌面鍵盤按鍵。這表示您可以使用桌面鍵盤來控制模 擬器,而不必將滑鼠移至裝置面板上,再按滑鼠按鈕。

例如,DefaultColorPhone 可讓您在桌面鍵盤上按下 F1 鍵,模擬左邊軟式按鈕。左邊軟式按鈕在特性檔中定義為 SOFT1,如下所示:

button.SOFT1 = 78, 417, 120, 423, 126, 465, 74, 440

桌面鍵盤捷徑定義如下:

key.SOFT1 = VK\_F1

實際的按鍵定義是 virtual key codes,要在 Java SE java.awt.event.KeyEvent 類別 程式庫中定義。如需詳細資訊,請參閱 Java SE 文件。

您可以視需要為按鈕指定多個桌面鍵盤按鍵。在以下取自 DefaultColorPhone 的範 例中,桌面鍵盤上的按鍵 5 或數字鍵台按鍵 5 都定義為模擬器面板上按鈕 5 的捷徑:

key.5 = VK\_5 VK\_NUMPAD5

### 2.3.4 對映遊戲按鍵

遊戲動作已經在 DefaultKeyboardHandler 中定義,但您可以用 QwertyKeyboardHandler 指定您自己的遊戲動作。請使用此格式:

game.function = 按鈕名稱

function 可以是 LEFT、RIGHT、UP、DOWN 與 SELECT 其中之一。您可以在這一章前面的部分找到標準按鈕名稱的說明。

預設設定如下所示:

- game.UP = UP
- game.DOWN = DOWN
- game.LEFT = LEFT
- game.RIGHT = RIGHT
- game.SELECT = SELECT

## 2.3.5 對映按鍵至字元

您可以使用 QwertyKeyboardHandler 定義按下按鈕會產生哪個字元,而且按鈕可以 單獨按下,也可以與 Shift 或 Alt 鍵一起按下。

請使用此格式:

keyboard.handler.qwerty.button = 'base-character' 'shift-character'
'alternate-character'

base character 是此按鈕通常產生的字元, shift character 是同時按下 Shift 和此按鈕時 所產生的字元,而 alternate character 則是同時按下 Alt 和此按鈕時所產生的字元。

您可以使用以下兩種方法模擬 Shift 或 Alt 與某按鈕同時按下的動作:

- 將按鈕對映至鍵盤(如前一節所述),並在按下 Shift 或 Alt 鍵時,同時按下與該按鈕 相關聯的按鍵。
- 按下 Shift-Lock 或 Alt-Lock, 然後按下該按鈕。再按一次 Shift-Lock 或 Alt-Lock, 回到初始狀態。

例如:

keyboard.handler.qwerty.A = 'a' 'A' '?'

### 2.3.6 對映指令至軟式按鈕

指令是 MIDP 規格的一部分。這種靈活的方式可指定使用者需要的動作,卻不需要要求特定裝置應該如何提供該功能。

一般而言,MIDP 裝置使用軟式按鈕來呼叫指令。指令文字會顯示在顯示幕上靠近軟式 按鈕的位置。如果可用的指令多於可用的軟式按鈕,實作會將一個軟式按鈕標籤顯示為 功能表。只要按下功能表軟式按鈕,就會顯示可用指令功能表。

#### Sun Java Wireless Toolkit for CLDC 模擬器可讓您指定要根據

javax.microedition.lcdui.Command 中指定的指令類型,來決定某些指令類型的顯示位置。例如,在有兩個軟式按鈕的模擬器面板上,您可能偏好讓 BACK 與 EXIT 指令始終顯示在左邊軟式按鈕上,並讓 OK 指令顯示在右邊軟式按鈕上。

您可以使用下列格式,在模擬器面板特性檔中指定這些偏好類型:

command.keys.command-type= 按鈕

例如,DefaultColorPhone 以下列方式定義指令喜好設定:

command.keys.BACK = SOFT1 command.keys.EXIT = SOFT1 command.keys.CANCEL = SOFT1 command.keys.STOP = SOFT1

command.keys.OK = SOFT2 command.keys.SCREEN = SOFT2 command.keys.ITEM = SOFT2 command.keys.HELP = SOFT2

藉由指定其他按鈕名稱,您可以為特定指令類型指定其他偏好的按鈕。例如,這一行會 告訴模擬器,如果可以,將 BACK 指令對映至 END,否則對映至 SOFT1。

command.keys.BACK = END SOFT1

最後,您可以視需要,指定只用於特定指令類型的軟式按鈕。下列定義會限制僅可以將 BACK、EXIT、CANCEL 和 STOP 指令類型對映至 SOFT1 鍵。

command.exclusive.SOFT1 = BACK EXIT CANCEL STOP

### 2.3.7 指令功能表

如果可用的軟式按鈕少於指令,指令就會放置在功能表中。Sun Java Wireless Toolkit for CLDC 模擬器提供指令功能表的控制方式。您可以選擇用來顯示功能表的按鈕、用 來在功能表項目中移動的按鈕,以及顯示功能表時所用的文字標籤。

下列取自 DefaultColorPhone 的特性,會告訴模擬器面板使用第二個軟式按鈕來顯 示或隱藏功能表。

command.menu.activate = SOFT2

預設狀況下使用 UP 與 DOWN 按鈕來移動功能表項目,並使用 SELECT 來選擇指令。您可以用下列特性變更這些指定方式:

- command.menu.select = 按鈕
- command.menu.up = 按鈕
- command.menu.down = 按鈕

### 2.3.8 暫停與重新繼續

MIDP 規格可讓應用程式 (MIDlet) 隨時暫停,例如接聽來電這類的其他電話事件。

您可以用模擬器面板特性檔來定義暫停與重新繼續 MIDlet 的桌面鍵盤捷徑。例如, DefaultColorPhone 使用 F6 代表暫停,使用 F7 代表重新繼續:

midlet.SUSPEND\_ALL = VK\_F6
midlet.RESUME\_ALL = VK\_F7

## 2.3.9 指標事件

模擬器面板是否有觸控式螢幕由一個特性決定,如下所示: touch\_screen=[true|false]

如果模擬器面板具有觸控式螢幕,則指標事件會傳送至 Canvases。

# 2.4 語言環境與字元編碼

語言環境是指具有相同語言、習俗或文化傳統的地理或政治區域或團體。在軟體中,語 言環境是指包含必要資訊,使軟體適用於特定地區的檔案、資料與程式碼的集合。

有些作業僅能用於特定語言環境,需要指定的語言環境才能提供適合使用者的資訊,如 下所示:

- 對使用者顯示的訊息
- 文化資訊,例如日期與貨幣格式

在 Sun Java Wireless Toolkit for CLDC 模擬器中,預設語言環境由平台的語言環境來決定。

若要定義特定語言環境,請使用以下定義:

microedition.locale: 語言環境名稱

語言環境名稱由兩部分組成,以破折號 (-) 分隔,例如 en-US 是專為美國英語指定的語言環境,而 en-AU 則是專為澳洲英語指定的語言環境。

第一部分是有效的 ISO 語言碼。這些代碼依 ISO-639 規定,以小寫的二個字母表示。 您可以在許多網站找到完整的代碼清單,例如 http://www.ics.uci.edu/pub/ietf/http/related/iso639.txt。 第二部分是有效的 ISO 國碼。這些代碼依 ISO-3166 規定,以大寫的二個字母表示。您可以在許多網站找到完整的代碼清單,例如: http://www.chemie.fu-berlin.de/diverse/doc/ISO 3166.html。

CLDC 中的輸入與輸出 API 使用已命名的字元編碼,在 8 位元字元與 16 位元 Unicode 字元之間進行轉換。特定 MIDP 實作只提供一小組編碼供 MIDlet 使用。

在模擬器中,預設編碼是您正在執行的平台的預設編碼器。您的模擬器可以使用 Java SE 平台可用的其他編碼,例如 UTF-8 和 UTF-16。

若要定義模擬器面板使用的字元編碼,請使用下列定義:

microedition.encoding: 編碼

若要定義所有可用的編碼集,請使用下列定義:

microedition.encoding.supported: 編碼清單

例如:

microedition.encoding: UTF-8
microedition.encoding.supported: UTF-8, UTF-16, ISO-8859-1,
ISO-8859-2, Shift JIS

若要支援 Java SE 平台支援的所有編碼,請將 microedition.encoding.supported 定義留白,例如:

microedition.encoding.supported:

**備註** - 不論 ISO-8859-1 編碼是否列在 microedition.encoding.supported 項目 中,一定可用於模擬裝置上執行的應用程式。

# 建立混淆器外掛程式

Sun Java Wireless Toolkit for CLDC 可讓您使用位元碼混淆器,來縮小 MIDlet 套件 JAR 檔案的大小。本工具組支援 ProGuard,如「Sun Java Wireless Toolkit for CLDC 使用者指南」所述。

如果要使用其他混淆器,您可以為 Sun Java Wireless Toolkit for CLDC 撰寫外掛程式。

# 3.1 撰寫外掛程式

混淆器外掛程式會延伸 com.sun.kvem.environment.Obfuscator 介面。此介面 本身包含於 *toolkit*/wtklib/kenv.zip 中。

Obfuscator 介面包含您必須實作的兩個方法:

- public void createScriptFile(File jadFilename File projectDir);
- public void run(File jarFileObfuscated, String wtkBinDir, String wtkLibDir, String jarFilename, String projectDir, String classPath, String emptyAPI) throws IOException;

若要編譯您的混淆器外掛程式,請確定將 kenv.zip 加入您的 CLASSPATH。

例如,以下是一個非常簡單的外掛程式原始碼。它不會真的呼叫混淆器,但可以示範如 何實作 Obfuscator 介面。

```
import java.io.*;
public class NullObfuscator
    implements com.sun.kvem.environment.Obfuscator {
    public void createScriptFile(File jadFilename, File projectDir) {
        System.out.println("NullObfuscator: createScriptFile()");
    }
    public void run(File jarFileObfuscated, String wtkBinDir,
        String wtkLibDir, String jarFilename, String projectDir,
        String classPath, String emptyAPI) throws IOException {
        System.out.println("NullObfuscator: run()");
        }
    }
}
```

假設將此程式碼儲存成 *toolkit*\wtklib\test\NullObfuscator.java,即可在指令 行使用類似下列指令進行編譯:

```
set classpath=%classpath%;toolkit\wtklib\kenv.zip
javac NullObfuscator.java
```

# 3.2 配置工具組

混淆器外掛程式撰寫完成之後,您必須將其位置告訴工具組。若要執行此動作,請編輯 toolkit\wtklib\Windows\ktools.properties。編輯混淆器外掛程式的類別名稱, 並將類別的位置告訴工具組。如果您要照著範例一起做,請依照下列方式編輯特性:

obfuscator.runner.class.name: NullObfuscator
obfuscator.runner.classpath: wtklib\\test

重新啓動工具組,並開啓專案。接著選擇[專案]>[封裝]>[建立模糊化封裝]。主控 台會顯示 NullObfuscator 輸出,如下所示:

```
Project settings saved
Building "Tiny"
NullObfuscator: createScriptFile()
NullObfuscator: run()
Wrote C:\WTK252\apps\Tiny\bin\Tiny.jar
Wrote C:\WTK252\apps\Tiny\bin\Tiny.jad
Build complete
```

索引

#### 英文字母

DefaultKeyboardHandler,2-11 Gamma 系數的校正,2-6 QwertyKeyboardHandler,2-11 對映,2-13 workdir,-vi

### 六畫

字元,對映按鍵,2-13 字元編碼,2-15 特性,2-16 字型,2-8 加底線,2-9 預設字型,2-9 點陣字型,2-9

#### 九畫

按鈕,2-11 多邊形,2-12 矩形,2-11 軟式按鈕標籤,2-10 對映至模擬器動作,2-11 對映按鍵,2-12 指令 指令功能表,2-14 對映軟式按鈕,2-13 指標事件,2-15 面板

DefaultColorPhone, 2-1 建立, 2-1 特性檔, 2-1 影像, 2-2

#### 十一畫

混淆器 介面,3-1 配置工具組,3-2 程式碼範例,3-2 設定面板,2-1 軟式按鈕 對映指令,2-13 標籤,2-10 獨佔使用,2-14

#### 十三畫

遊戲按鍵,2-12

#### 十四畫

圖示, 2-7 inmode 範例, 2-8 位置, 2-7 影像, 2-7 語言環境, 2-15

#### **十五畫** 斯信朗重新繼

暫停與重新繼續,2-15

### 十六畫

螢幕 大小與位置,2-4 可繪製區域,2-5 全螢幕模式,2-6 色彩數,2-6 指定彩色或灰階,2-6 界限,2-4

### 十七畫

聲音,2-10 鍵盤按鍵 對映至按鈕,2-12 鍵盤處理程式,2-11 點陣字型,2-9

### 二十畫以上

觸控式螢幕,2-15 警示聲音,2-10